# Microsof Azure

#### Create Your First Azure Cloud Server

101010101

001010101

101010100

Prof. Kuan-Ting Lai 2019/9/20

#### Microsoft Azure Student Account

#### https://azure.microsoft.com/en-us/free/students/

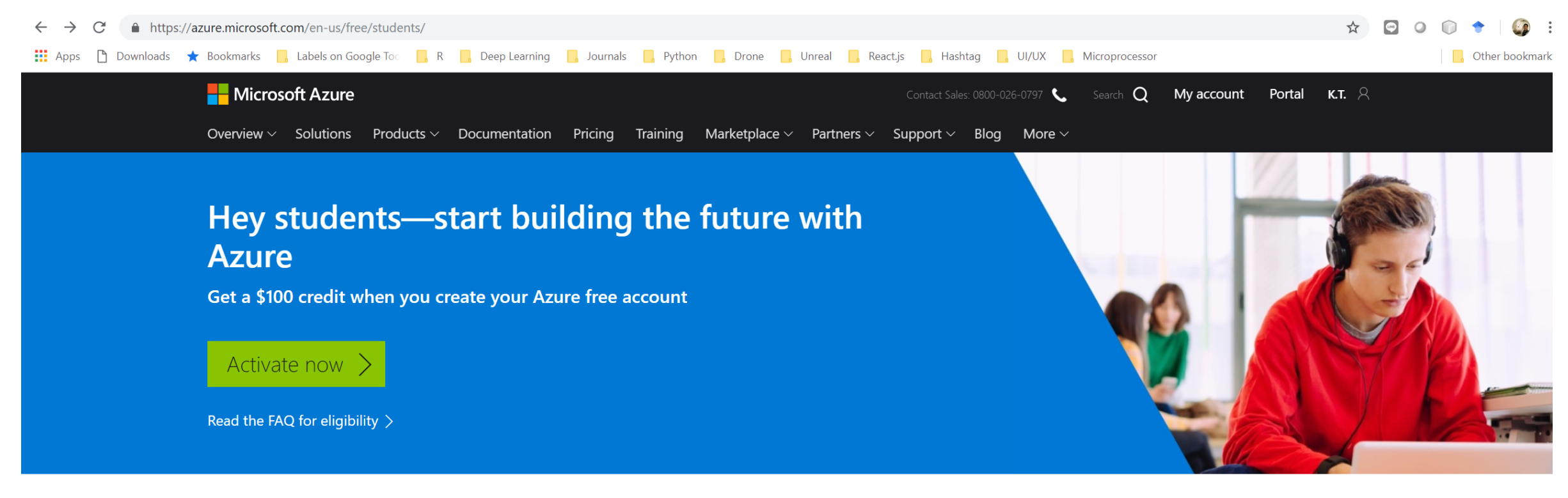

#### No credit card needed

Simply verify your student status through your school email address, and you're ready to go.

#### 25+ free products

Explore virtual machines, artificial intelligence (AI), databases, and more.

Learn more >

+

#### \$100 in free credit

+

Use your credits with any Azure product to build a class project or a hackathon.

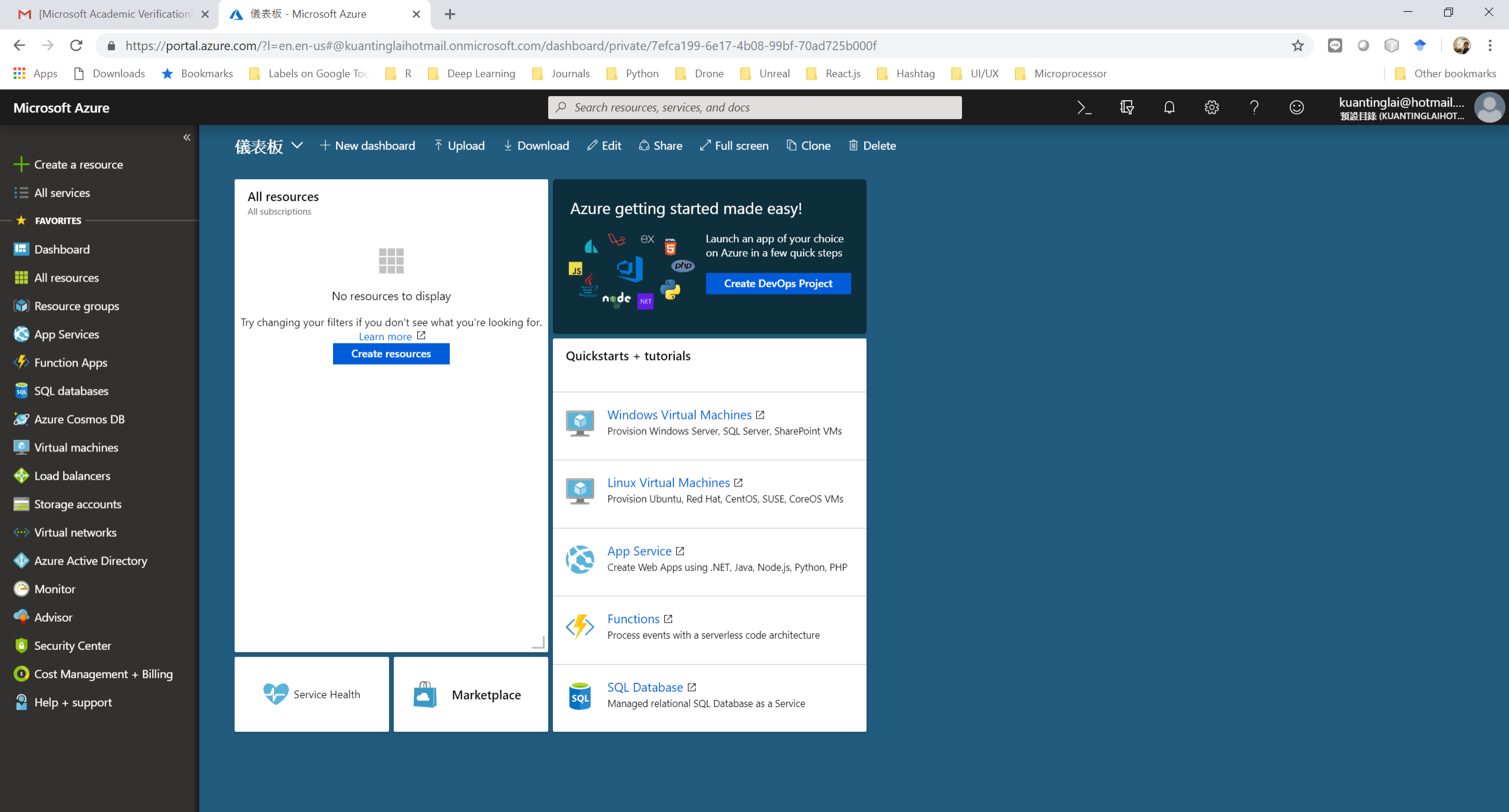

#### Create a Virtual Machine

| Microsoft Azure           |                                              |                          | $ \mathcal{P} $ Search resource | res, services, and docs       |                          |                            |                       | >_ 🖓            | Q       | <u>ن</u> ې ۲ | $\odot$  | kuantinglai@hotmai<br>預設目錄 (KUANTINGLAIH) | il<br>от |          |
|---------------------------|----------------------------------------------|--------------------------|---------------------------------|-------------------------------|--------------------------|----------------------------|-----------------------|-----------------|---------|--------------|----------|-------------------------------------------|----------|----------|
| «                         | Home > Virtual machines                      |                          |                                 |                               |                          |                            |                       |                 |         |              |          |                                           |          |          |
| Create a resource         | Virtual machines                             |                          |                                 |                               |                          |                            |                       |                 |         |              |          |                                           | \$       | $\times$ |
| i∃ All services           | Add Beservations                             | umns 🚺 Refresh           | Assign tags                     | Start C Restart               | Stop m                   | Delete 💝 Services          |                       |                 |         |              |          |                                           |          |          |
| + FAVORITES               |                                              |                          |                                 |                               | . <b>—</b> Stop <b>—</b> |                            |                       |                 |         |              |          |                                           |          |          |
| 🛄 Dashboard               | Subscriptions: Azure for Students – Don't se | e a subscription? Open [ | Directory + Subscriptic         | on settings                   |                          |                            |                       |                 |         |              |          |                                           |          | 1        |
| All resources             | Filter by name                               | All resource groups      | ~                               | All types                     | $\checkmark$             | All locations              | ~                     | All tags        |         | ~            | No group | bing                                      | ~        | I.       |
| 😭 Resource groups         | 0 items                                      |                          | <b></b>                         | CTATUC                        | _                        | A.                         | <b></b>               |                 |         |              |          |                                           |          |          |
| 🔇 App Services            |                                              |                          | TYPE                            | STATUS                        | R                        |                            |                       |                 | MAINTEN | ANCE STATUS  | SUBSCH   |                                           |          |          |
| Inction Apps              |                                              |                          |                                 |                               |                          |                            |                       |                 |         |              |          |                                           | •        |          |
| 💀 SQL databases           |                                              |                          |                                 |                               |                          |                            |                       |                 |         |              |          |                                           |          |          |
| 💓 Azure Cosmos DB         |                                              |                          |                                 |                               |                          |                            |                       |                 |         |              |          |                                           |          |          |
| 🕺 Virtual machines        |                                              |                          |                                 |                               |                          |                            |                       |                 |         |              |          |                                           |          |          |
| 💠 Load balancers          |                                              |                          |                                 |                               |                          |                            |                       |                 |         |              |          |                                           |          |          |
| 🧮 Storage accounts        |                                              |                          |                                 |                               | No virtual machi         | ines to display            |                       |                 |         |              |          |                                           |          |          |
| Virtual networks          |                                              |                          | Create a virtual n              | nachine that runs Linux or Wi | indows. Select an im:    | age from the marketplace ( | or use vour own custo | mized image     |         |              |          |                                           |          |          |
| Azure Active Directory    |                                              |                          |                                 | Learn more about Windows      | s virtual machines 🗹     | Learn more about Linux     | virtual machines 🗹    | inized initige. |         |              |          |                                           |          |          |
| 陓 Monitor                 |                                              |                          |                                 |                               | C                        | l                          |                       |                 |         |              |          |                                           |          |          |
| 🤷 Advisor                 |                                              |                          |                                 |                               | Create virtua            |                            |                       |                 |         |              |          |                                           |          |          |
| Security Center           |                                              |                          |                                 |                               |                          |                            |                       |                 |         |              |          |                                           |          |          |
| Oost Management + Billing |                                              |                          |                                 |                               |                          |                            |                       |                 |         |              |          |                                           |          |          |
| Help + support            |                                              |                          |                                 |                               |                          |                            |                       |                 |         |              |          |                                           |          |          |

| Microsoft Azure          |                                                       | $  \mathcal{P} $ Search resources, services, and docs                     |                 | >_   | Ð   | Д Ę  | §3 ? | $\odot$ | kuantinglai@hotmail<br>預設目錄 (KUANTINGLAIHOT |          |  |  |  |
|--------------------------|-------------------------------------------------------|---------------------------------------------------------------------------|-----------------|------|-----|------|------|---------|---------------------------------------------|----------|--|--|--|
| *                        | Home > Virtual machines > Create a v                  | virtual machine                                                           |                 |      |     |      |      |         |                                             |          |  |  |  |
| Create a resource        | Create a virtual machine                              |                                                                           |                 |      |     |      |      |         |                                             | $\times$ |  |  |  |
| E All services           |                                                       |                                                                           |                 |      |     |      |      |         |                                             | 4        |  |  |  |
| ★ FAVORITES              | Basics Disks Networking M                             | anagement Guest config Tags Review + create                               |                 |      |     |      |      |         |                                             |          |  |  |  |
| 료 Dashboard              | Create a virtual machine that runs Linux or           | Windows. Select an image from Azure marketolace or use your own cust      | omized image.   |      |     |      |      |         |                                             |          |  |  |  |
| All resources            | Complete the Basics tab then Review + crea            | ate to provision a virtual machine with default parameters or review each | tab for full    |      |     |      |      |         |                                             |          |  |  |  |
| 📦 Resource groups        | Looking for classic VMs? Create VM from               | Azure Marketplace                                                         |                 |      |     |      |      |         |                                             |          |  |  |  |
| 🔇 App Services           | PROJECT DETAILS                                       |                                                                           |                 |      |     |      |      |         |                                             |          |  |  |  |
| 🦘 Function Apps          | Select the subscription to manage deployed resources. | d resources and costs. Use resource groups like folders to organize and n | nanage all your |      |     |      |      |         |                                             |          |  |  |  |
| 👼 SQL databases          | * Subscription <b>()</b>                              | Azure for Students                                                        | $\checkmark$    |      |     |      |      |         |                                             |          |  |  |  |
| 🧭 Azure Cosmos DB        | * Resource group                                      | (Now) Exected                                                             |                 |      |     |      |      |         |                                             |          |  |  |  |
| Virtual machines         | internet given p                                      | Create new                                                                | •               |      |     |      |      |         |                                             |          |  |  |  |
| 🚸 Load balancers         |                                                       |                                                                           |                 |      |     |      |      |         |                                             |          |  |  |  |
| Storage accounts         | * Virtual machine name                                | Ubuntu1                                                                   |                 | Nama |     | r N/ | lad  | hin     | •                                           |          |  |  |  |
| ↔ Virtual networks       | * Design                                              |                                                                           |                 | Name | luu | ΙΙΥ  | Iaci |         | C                                           | - 1      |  |  |  |
| 🚸 Azure Active Directory | Region <b>()</b>                                      | East US                                                                   | ~               |      |     |      |      |         |                                             |          |  |  |  |
| 🖰 Monitor                | Availability options 🚯                                | No infrastructure redundancy required                                     | $\checkmark$    |      |     |      |      |         |                                             |          |  |  |  |
| 🌳 Advisor                | * Image 🕦                                             | Ubuntu Server 18.04 LTS                                                   | $\checkmark$    |      |     |      |      |         |                                             |          |  |  |  |
| Security Center          |                                                       | Browse all images and disks                                               |                 |      |     |      |      |         |                                             |          |  |  |  |
| Ost Management + Billing | * Size 🕕                                              | Standard D2s v3                                                           |                 |      |     |      |      |         |                                             |          |  |  |  |
| Help + support           |                                                       | Change size                                                               |                 |      |     |      |      |         |                                             |          |  |  |  |
|                          | ADMINISTRATOR ACCOUNT                                 |                                                                           |                 |      |     |      |      |         |                                             |          |  |  |  |
|                          | Authentication type 🔒                                 | Password      SSH public key                                              |                 |      |     |      |      |         |                                             |          |  |  |  |
|                          | Review + create Pr                                    | evious Next : Disks >                                                     |                 |      |     |      |      |         |                                             |          |  |  |  |

| Microsoft Azure           |                                               | $\wp$ Search resources, services, and docs                                                      |                    | kuantinglai@hotmail<br>預談目錄 (KUANTINGLAIHOT |
|---------------------------|-----------------------------------------------|-------------------------------------------------------------------------------------------------|--------------------|---------------------------------------------|
| *                         | Home > Virtual machines > Crea                | ate a virtual machine                                                                           |                    |                                             |
| + Create a resource       | Create a virtual machine                      | 2                                                                                               |                    | ×                                           |
| i∃ All services           |                                               |                                                                                                 |                    | <b>▲</b>                                    |
| + FAVORITES               | * Image 🚯                                     | Ubuntu Server 18.04 LTS V                                                                       |                    |                                             |
| 료 Dashboard               | * Size •                                      | Browse all images and disks                                                                     |                    |                                             |
| All resources             |                                               | Standard D2s v3<br>2 vcpus, 8 GB memory                                                         |                    |                                             |
| 😭 Resource groups         |                                               | Change size                                                                                     | - 1. Use Password  |                                             |
| 🔇 App Services            | ADMINISTRATOR ACCOUNT                         |                                                                                                 |                    |                                             |
| 🎸 Function Apps           | Authentication type $oldsymbol{	ilde{	heta}}$ | Password      SSH public key                                                                    |                    |                                             |
| 👼 SQL databases           | * Username 🕦                                  | kuanting 🗸                                                                                      | – 2. Your Name     |                                             |
| 🥭 Azure Cosmos DB         | * Password                                    |                                                                                                 |                    |                                             |
| 🧧 Virtual machines        |                                               |                                                                                                 | = 3. Your Password |                                             |
| 🚸 Load balancers          | <ul> <li>Confirm password</li> </ul>          | ······                                                                                          |                    |                                             |
| 🧮 Storage accounts        | Login with Azure Active Directory (Pr         | eview) 🚯 🔘 On 💿 Off                                                                             |                    |                                             |
| 🖘 Virtual networks        | INBOUND PORT RULES                            |                                                                                                 |                    |                                             |
| Azure Active Directory    | Select which virtual machine network          | ports are accessible from the public internet. You can specify more limited or granular network |                    |                                             |
| 🕒 Monitor                 | * Public inhound ports                        |                                                                                                 |                    |                                             |
| 🙅 Advisor                 |                                               |                                                                                                 |                    |                                             |
| Security Center           | Select inbound ports                          | Select one or more ports                                                                        |                    |                                             |
| Oost Management + Billing |                                               | All traffic from the internet will be blocked by default. You will be able to change            |                    |                                             |
| P Help + support          |                                               | inbound port rules in the VM > Networking page.                                                 |                    |                                             |
|                           |                                               |                                                                                                 |                    |                                             |
|                           |                                               |                                                                                                 |                    | ▼                                           |
|                           | Review + create                               | Previous Next : Disks >                                                                         |                    |                                             |

## Wait for 2 minutes...

| Microsoft Azure                                     |                                       |                                                              | urces, services, and docs                                                 |                               | >_                    |                     | <u>نې</u> ۲      | ⊖ kuar<br>預設       | htinglai@hotmail<br>目錄 (KUANTINGLAIHOT |  |
|-----------------------------------------------------|---------------------------------------|--------------------------------------------------------------|---------------------------------------------------------------------------|-------------------------------|-----------------------|---------------------|------------------|--------------------|----------------------------------------|--|
| *                                                   | Home > CreateVm-Canonical.UbuntuServe | er-18.04-LTS-20181109184857 - Overv                          | iew                                                                       |                               |                       |                     |                  |                    |                                        |  |
| + Create a resource                                 | CreateVm-Canonical.UbuntuSe           | 1-Canonical.UbuntuServer-18.04-LTS-20181109184857 - Overview |                                                                           |                               |                       |                     |                  |                    |                                        |  |
| <ul> <li>All services</li> <li>FAVORITES</li> </ul> |                                       | 🛅 Delete 🚫 Cancel 🟦 Red                                      | eploy 🖸 Refresh                                                           |                               |                       |                     |                  |                    |                                        |  |
| 🖪 Dashboard                                         | 🗞 Overview                            | Your deployment                                              | is underway                                                               |                               |                       |                     | Addi             | itional Resources  |                                        |  |
| All resources                                       | 🗮 Outputs                             | Check the status of your deploy                              | /ment. manage resources. or troubleshoo                                   | t deplovment issues. Pin this | page to your dashboar | d to easilv find it |                  | Windows S          | Server 2016 VM                         |  |
| 🜍 Resource groups                                   | 👱 Inputs                              | next time.                                                   | next time.                                                                |                               |                       |                     |                  |                    |                                        |  |
| 🔇 App Services                                      | 📄 Template                            | Deployment name:                                             | Deployment name: CreateVm-Canonical.UbuntuServer-18.04-LTS-20181109184857 |                               |                       |                     |                  |                    |                                        |  |
| Function Apps                                       |                                       | Resource group: Fre                                          | for Students<br>eeTest                                                    | Č.                            | Quickstart t          | uickstart tutorial  |                  |                    |                                        |  |
| 👼 SQL databases                                     |                                       |                                                              | N                                                                         |                               |                       |                     |                  | Web App            |                                        |  |
| 💓 Azure Cosmos DB                                   |                                       | Start time: 11/9/2018, 6:54:4:                               | a)<br>3 PM                                                                |                               |                       |                     | ×.               | Quickstart 1       | tutorial                               |  |
| 🧕 Virtual machines                                  |                                       | Duration: 2 minutes 27 secor                                 | nds<br>30-4610-a764-9f99775ffeff                                          |                               |                       |                     |                  |                    |                                        |  |
| 🚸 Load balancers                                    |                                       | conclution 12. 555 10005 or                                  | so fore anon sissifisinen                                                 |                               |                       |                     | sq               | Quickstart f       | tutorial                               |  |
| 🧮 Storage accounts                                  |                                       | RESOURCE                                                     | ТҮРЕ                                                                      | STATUS                        | OPERATION DETAILS     | 5                   |                  | Chamman A a        | <b>t</b>                               |  |
| ↔ Virtual networks                                  |                                       | B Ubuntu1                                                    | Microsoft.Compute/virtualMachi                                            | Created                       | Operation details     |                     |                  | Quickstart 1       | tutorial                               |  |
| Azure Active Directory                              |                                       | vbuntu1808                                                   | Microsoft.Network/networkInter                                            | Created                       | Operation details     |                     |                  |                    |                                        |  |
| 陓 Monitor                                           |                                       | FreeTest-vnet                                                | Microsoft.Network/virtualNetwo                                            | ОК                            | Operation details     |                     | Help             | fullinke           |                                        |  |
| of Advisor                                          |                                       | Vbuntu1-ip                                                   | Microsoft Network/publicInAddr.                                           | OK                            | Operation details     |                     |                  |                    | F2                                     |  |
| Security Center                                     |                                       | Vibuntu1-nsg                                                 | Microsoft Network/petworkSecu                                             | ОК                            | Operation details     |                     | - Get s<br>Azure | e architecture cen | iter 🗹                                 |  |
| Oost Management + Billing                           |                                       |                                                              | Microsoft Storage/storageAccou                                            | OK                            | Operation details     |                     |                  |                    |                                        |  |
| Help + support                                      |                                       |                                                              | Microsoft.Storage/storage/ctold.                                          |                               |                       |                     | -                |                    |                                        |  |

| Microsoft Academic Verification                       | X 🔥 Ubuntu1-ip - Microsoft Azure X                                                                                                    | +                                                                                                    | - 0 X                                       |
|-------------------------------------------------------|----------------------------------------------------------------------------------------------------|----------------------------------------------------------------------------------------------------|---------------------------------------------|
| $\leftrightarrow$ $\rightarrow$ C $$ https://portal.a | azure.com/?l=en.en-us#@kuantinglaihotma                                                                                                    | ill.onmicrosoft.com/resource/subscriptions/d4ad50ec-35f5-4e06-af78-119c95213cca/resourceGroups/FreeTest/providers/Microsoft.Network/public 💁 🖕 | 🖂 🖉 🌔 🔶 🥘 :                                 |
| 👬 Apps 🌓 Downloads ★ Book                             | marks 📙 Labels on Google Too 📙 R                                                                                                    | Deep Learning 📙 Journals 📙 Python 📙 Drone 📙 Unreal 📙 React.js 📙 Hashtag 📙 UI/UX 📙 Microprocessor                                               | , Other bookmarks                           |
| Microsoft Azure                                       |                                                                                                    | $\sim$ Search resources, services, and docs $\sim$ $\rightarrow$ $\oplus$ $\odot$                                                              | kuantinglai@hotmail<br>預設目錄 (KUANTINGLAIHOT |
| «                                                     | Home > CreateVm-Canonical.UbuntuServ                                                                                                    | er-18.04-LTS-20181109184857 - Overview > Ubuntu1-ip                                                                                            |                                             |
| + Create a resource                                   |                                                                                                    |                                                                                                    | \$ ×                                        |
| i∃ All services                                       | Concernation (Chird In Chird In Chird I | $\mathscr{R}$ Associate $\Rightarrow$ Dissociate $\Rightarrow$ Move $\overline{\mathbb{m}}$ Delete                                             |                                             |
| - 🛨 FAVORITES                                         | Search (Ctrl+/)                                                                                                    |                                                                                                    |                                             |
| 료 Dashboard                                           | 🔚 Overview                                                                                                    |                                                                                                    |                                             |
| All resources                                         | Activity log                                                                                                    | FreeTest Basic                                                                                                    |                                             |
| 📦 Resource groups                                     | 💒 Access control (IAM)                                                                                                    | Location IP address<br>East US 40.87.5.36                                                                                                    |                                             |
| 🔇 App Services                                        | 🥐 Tags                                                                                                    | Subscription name (change)     DNS name       Azure for Students     -                                                                         |                                             |
| 🧩 Function Apps                                       | Settings                                                                                                    | Subscription ID Associated to d4ad50ec-35f5-4e06-af78-119c95213cca ubuntu1808                                                                  |                                             |
| 👼 SQL databases                                       | 🚔 Configuration                                                                                                    | Virtual machine                                                                                                    |                                             |
| 🥖 Azure Cosmos DB                                     | Properties                                                                                                    | obundi                                                                                                    |                                             |
| 👰 Virtual machines                                    | Locks                                                                                                    |                                                                                                    |                                             |
| 🚸 Load balancers                                      | 😫 Automation script                                                                                                    |                                                                                                    |                                             |
| 🧮 Storage accounts                                    | Support + troubleshooting                                                                                                    |                                                                                                    |                                             |
| 🖘 Virtual networks                                    | New support request                                                                                                    | Your IP Address                                                                                                    |                                             |
| Azure Active Directory                                |                                                                                                    |                                                                                                    |                                             |
| 陓 Monitor                                             |                                                                                                    |                                                                                                    |                                             |
| 🌳 Advisor                                             |                                                                                                    |                                                                                                    |                                             |
| Security Center                                       |                                                                                                    |                                                                                                    |                                             |
| Ost Management + Billing                              |                                                                                                    |                                                                                                    |                                             |
| Help + support                                        |                                                                                                    |                                                                                                    |                                             |
|                                                       |                                                                                                    |                                                                                                    |                                             |
|                                                       |                                                                                                    |                                                                                                    |                                             |
|                                                       |                                                                                                    |                                                                                                    |                                             |
|                                                       |                                                                                                    |                                                                                                    |                                             |

### Open Port 22

| Microsoft Azure                                    |                                      |                       | ho  Search resources, services, and docs   |                      |                       | 入 17 C <sup>1</sup> 袋 ? ① kuantinglai@hotmail<br>報題目錄 (Kuantinglaihot | 9        |
|----------------------------------------------------|--------------------------------------|-----------------------|--------------------------------------------|----------------------|-----------------------|-----------------------------------------------------------------------|----------|
| «                                                  | Home > CreateVm-Canonical.UbuntuServ | er-18.04-LTS-20181109 | 184857 - Overview > Ubuntu1-ip - Propertie | es > ubuntu1808 - No | letwork security grou | Add inbound security rule                                             | $\times$ |
| Create a resource                                  | Ubuntu1-nsg - Inbound s              | ecurity rules         |                                            |                      |                       | Basir                                                                 |          |
| i≣ All services                                    | Ø Search (Ctrl+/) ≪                  | 🕂 Add 🛛 🔯 Defa        | ault rules                                 |                      |                       |                                                                       |          |
| — 🛨 FAVORITES ———————————————————————————————————— |                                      |                       |                                            |                      |                       | * Source 🕜                                                            | _        |
| 📴 Dashboard                                        | 🏮 Overview                           | PRIORITY              | NAME                                       | PORT                 | PROTOCOL              | Any                                                                   |          |
| All resources                                      | Activity log                         | 65000                 | AllowVnetInBound                           | Any                  | Any                   | * Source port ranges 🚯                                                | _        |
| 📦 Resource groups                                  | Access control (IAM)                 | 65001                 | AllowAzureLoadBalancerInBound              | Any                  | Any                   | *                                                                     |          |
| 🔇 App Services                                     | 🥔 Tags                               | 65500                 | DenvAllInBound                             | Anv                  | Anv                   | * Destination ()                                                      | ٦        |
| Function Apps                                      | 🗙 Diagnose and solve problems        |                       |                                            |                      |                       | Any                                                                   |          |
| 👼 SQL databases                                    | Settings                             |                       |                                            |                      |                       | * Destination port ranges 🚯                                           | 7        |
| 🥖 Azure Cosmos DB                                  | 🖄 Inbound security rules             |                       |                                            |                      |                       | * Protocol                                                            | 1        |
| 🧕 Virtual machines                                 | Outbound security rules              |                       |                                            |                      |                       | Any TCP UDP                                                           |          |
| 🚸 Load balancers                                   | Network interfaces                   |                       |                                            |                      |                       | * Action                                                              |          |
| 🧮 Storage accounts                                 | ↔ Subnets                            |                       |                                            |                      |                       | Allow Deny                                                            |          |
| ↔ Virtual networks                                 | Properties                           |                       |                                            |                      |                       | * Priority 🚯                                                          | -        |
| Azure Active Directory                             | Locks                                |                       |                                            |                      |                       | 100                                                                   |          |
| 🕒 Monitor                                          | 🖳 Automation script                  |                       |                                            |                      |                       | * Name                                                                | 7        |
| 🔷 Advisor                                          | Monitoring                           |                       |                                            |                      |                       | POIL_SSH V                                                            |          |
| Security Center                                    |                                      |                       |                                            |                      |                       | Description                                                           | ٦        |
| Oost Management + Billing                          | NSG flow logs                        |                       |                                            |                      |                       |                                                                       |          |
| 🔓 Help + support                                   |                                      |                       |                                            |                      |                       |                                                                       |          |
|                                                    | Support + troubleshooting            |                       |                                            |                      |                       |                                                                       |          |
|                                                    | Effective security rules             |                       |                                            |                      |                       |                                                                       |          |
|                                                    | New support request                  |                       |                                            |                      | -                     |                                                                       |          |
|                                                    |                                      |                       |                                            |                      |                       | Add                                                                   |          |
|                                                    |                                      |                       |                                            |                      |                       |                                                                       |          |

#### Connect to Your Virtual Machine

| Microsoft Azure                                                       | $\sim$ Search resources, services, and docs $\sim$ $\searrow$ $\oplus$ $\bigcirc$                                                                                                    | kuantinglai@hotmail<br>顏設目錄 (KUANTINGLAIHOT |
|-----------------------------------------------------------------------|----------------------------------------------------------------------------------------------------|---------------------------------------------|
| Create a resource                                                     | Key Home > Virtual machines           Virtual machines                                                                                                    | \$ X                                        |
|                                                                       | 預設目錄 (kuantinglaihotmail.onmicrosoft.com)                                                                                                    |                                             |
| FAVORITES     Dashboard                                               | Subscriptions: Azure for Students - Don't see a subscription? Open Directory + Subscription settings         Filter by name         All resource groups         All types         Y         All locations | No arouping 🗸 🗸                             |
| <ul><li>All resources</li><li>Resource groups</li></ul>               | 1 of 1 items selected                                                                                                    |                                             |
| S App Services                                                        | NAME     TYPE     STATUS     RESOURCE GROUP     LOCATION     MAINTENANCE       Ubuntu1     Virtual machine     Running     FreeTest     East US     -                                                     | SUBSCRIPTION                                |
| SQL databases                                                         | Start                                                                                                    |                                             |
| 🧭 Azure Cosmos DB 💽 Virtual machines                                  | Restart<br>Stop                                                                                                    |                                             |
| Load balancers Storage accounts                                       | Delete                                                                                                    |                                             |
| <ul> <li>↔ Virtual networks</li> </ul>                                |                                                                                                    |                                             |
| <ul> <li>Azure Active Directory</li> <li>Monitor</li> </ul>           |                                                                                                    |                                             |
| Advisor Security Center                                               |                                                                                                    |                                             |
| <ul> <li>Cost Management + Billing</li> <li>Help + support</li> </ul> |                                                                                                    |                                             |

## Use Putty to Connect to Your Cloud

- Download and install Putty (<u>https://www.putty.org/</u>)
- Other client software:
  - MobaXterm
  - TeraTerm

• ... Your Name

| Basic options for your PuT            | TY session                                                                                                    |                                                                                                    |
|---------------------------------------|----------------------------------------------------------------------------------------------------|----------------------------------------------------------------------------------------------------|
| Specify the destination you want to c | connect to                                                                                                    | Vour ID Addroce                                                                                                    |
| Host <u>N</u> ame (or IP address)     | Port                                                                                                    | - four ip Audress                                                                                                    |
| kuanting@40.87.5.36                   | 22                                                                                                    |                                                                                                    |
| Connection type:                      | ● <u>S</u> SH ○ Se <u>r</u> ial                                                                                                    |                                                                                                    |
| Load, save or delete a stored session | n                                                                                                    |                                                                                                    |
|                                       |                                                                                                    |                                                                                                    |
| Default Settings                      | Load                                                                                                    |                                                                                                    |
| Arbor1<br>Arbor2                      | Save                                                                                                    |                                                                                                    |
| Arbor3                                |                                                                                                    |                                                                                                    |
|                                       | <u>D</u> elete                                                                                                    |                                                                                                    |
| Close window on exit:                 |                                                                                                    |                                                                                                    |
| Always Never Onl                      | ly on clean exit                                                                                                    |                                                                                                    |
|                                       | Specify the destination you want to of         Host Name (or IP address)         Isuanting@40.87.5.36         Connection type:         Raw         Telnet         Raw         Telnet         Raw         Telnet         Raw         Telnet         Raw         Telnet         Raw         Telnet         Raw         Telnet         Raw         Telnet         Raw         Saved Sessions         Default Settings         Arbor1         Arbor2         Arbor3         Close window on exit:         Always         Never         On | Specify the destination you want to connect to   Host Name (or IP address)   Port   Image: Address and the second second secon |

#### Login Your Cloud Server!

```
🧬 kuanting@Ubuntu1: ~
                                                                                               X
                                                                                          _
Using username "kuanting".
kuanting@104.211.0.122's password:
Welcome to Ubuntu 18.04.1 LTS (GNU/Linux 4.15.0-1030-azure x86 64)
 * Documentation: https://help.ubuntu.com
 * Management: https://landscape.canonical.com
 * Support: https://ubuntu.com/advantage
 System information as of Fri Nov 16 15:34:05 UTC 2018
 System load: 1.36
                                 Processes:
                                                      134
 Usage of /: 5.6% of 28.90GB Users logged in:
                                 IP address for eth0: 10.0.0.4
 Memory usage: 4%
 Swap usage: 0%
 * Security certifications for Ubuntu!
  We now have FIPS, STIG, CC and a CIS Benchmark.
  - http://bit.ly/Security Certification
 * Want to make a highly secure kiosk, smart display or touchscreen?
  Here's a step-by-step tutorial for a rainy weekend, or a startup.
  - https://bit.ly/secure-kiosk
 Get cloud support with Ubuntu Advantage Cloud Guest:
   http://www.ubuntu.com/business/services/cloud
 * Canonical Livepatch is available for installation.
  - Reduce system reboots and improve kernel security. Activate at:
    https://ubuntu.com/livepatch
31 packages can be updated.
19 updates are security updates.
Last login: Tue Nov 13 09:21:22 2018 from 223.140.107.248
kuanting@Ubuntul:~$
```

### Install node.js on Ubuntu

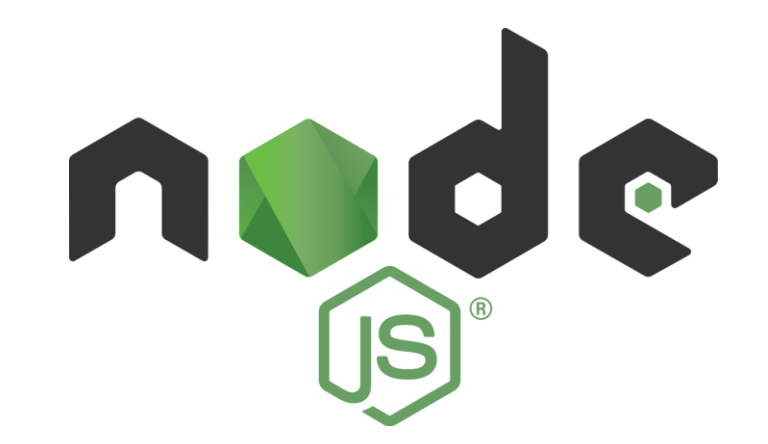

sudo apt-get install node.js
sudo apt-get install npm

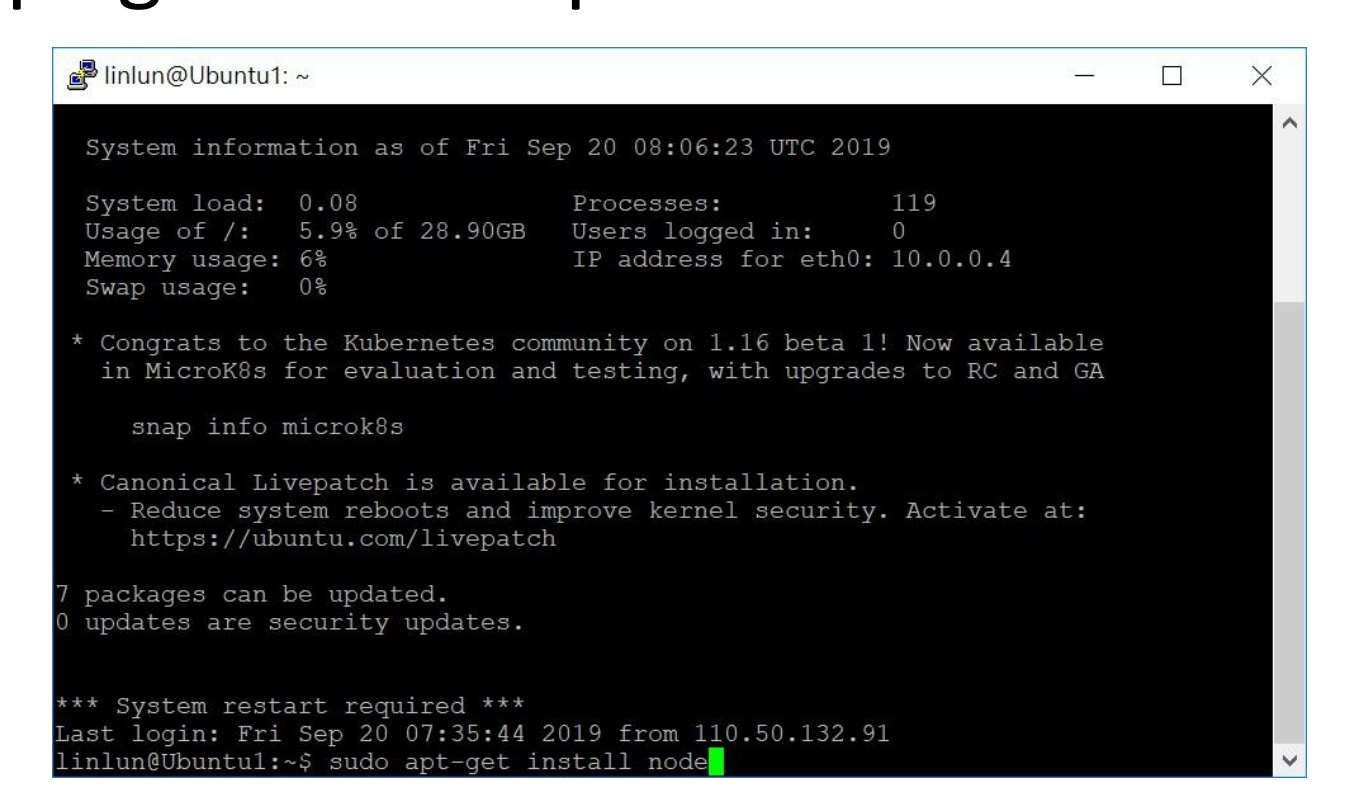

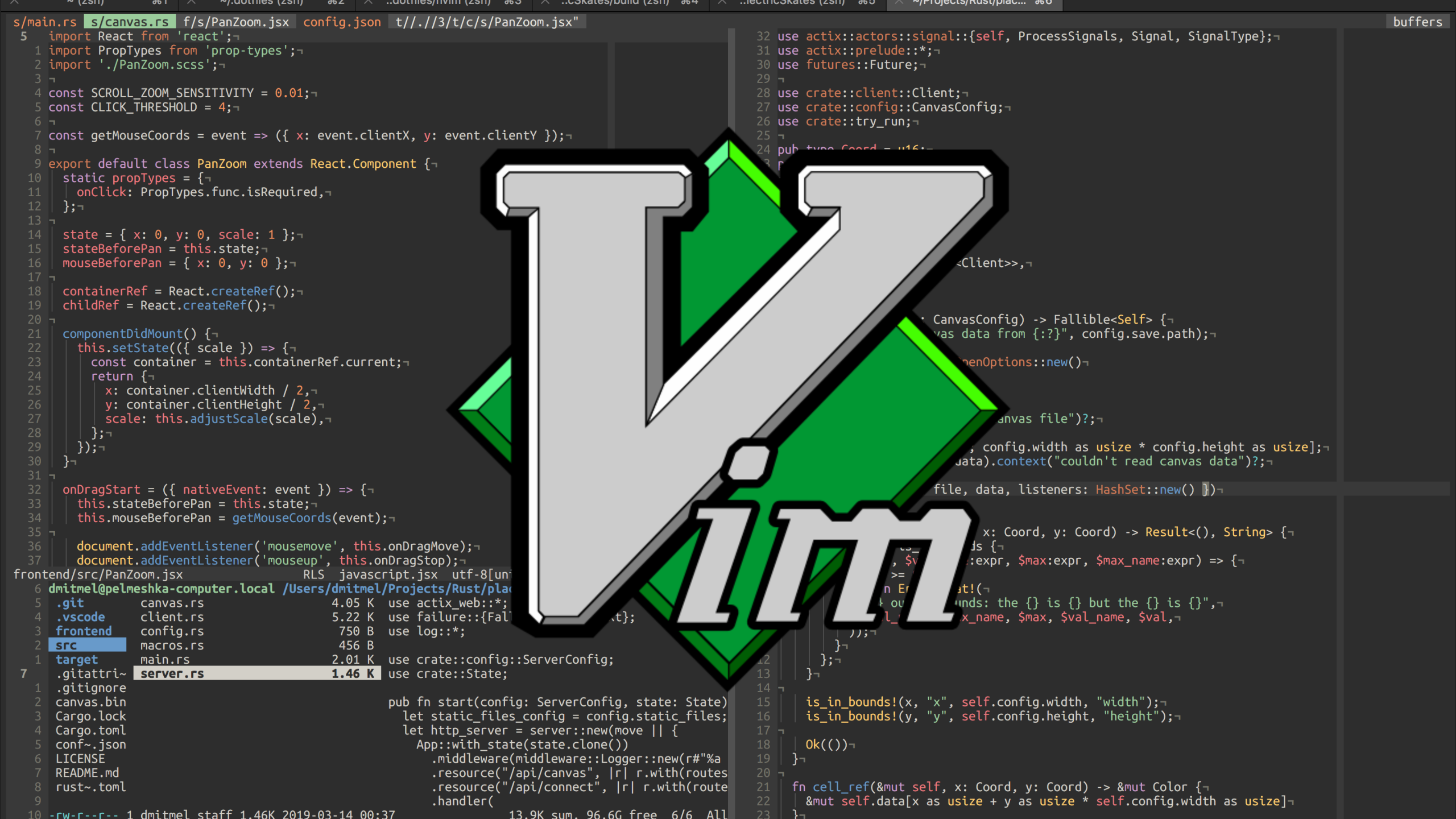

## Vim Simple Tutorial (<u>www.openvim.com</u>)

- Two modes: insert (i) and normal (Esc)
- Entering insert mode to edit
  - i
- Entering command line mode
  - "Esc" + ":"
- Saving & Exiting vim
  - Esc -> : -> wq
- Exiting vim without saving
  - Esc -> : -> q!

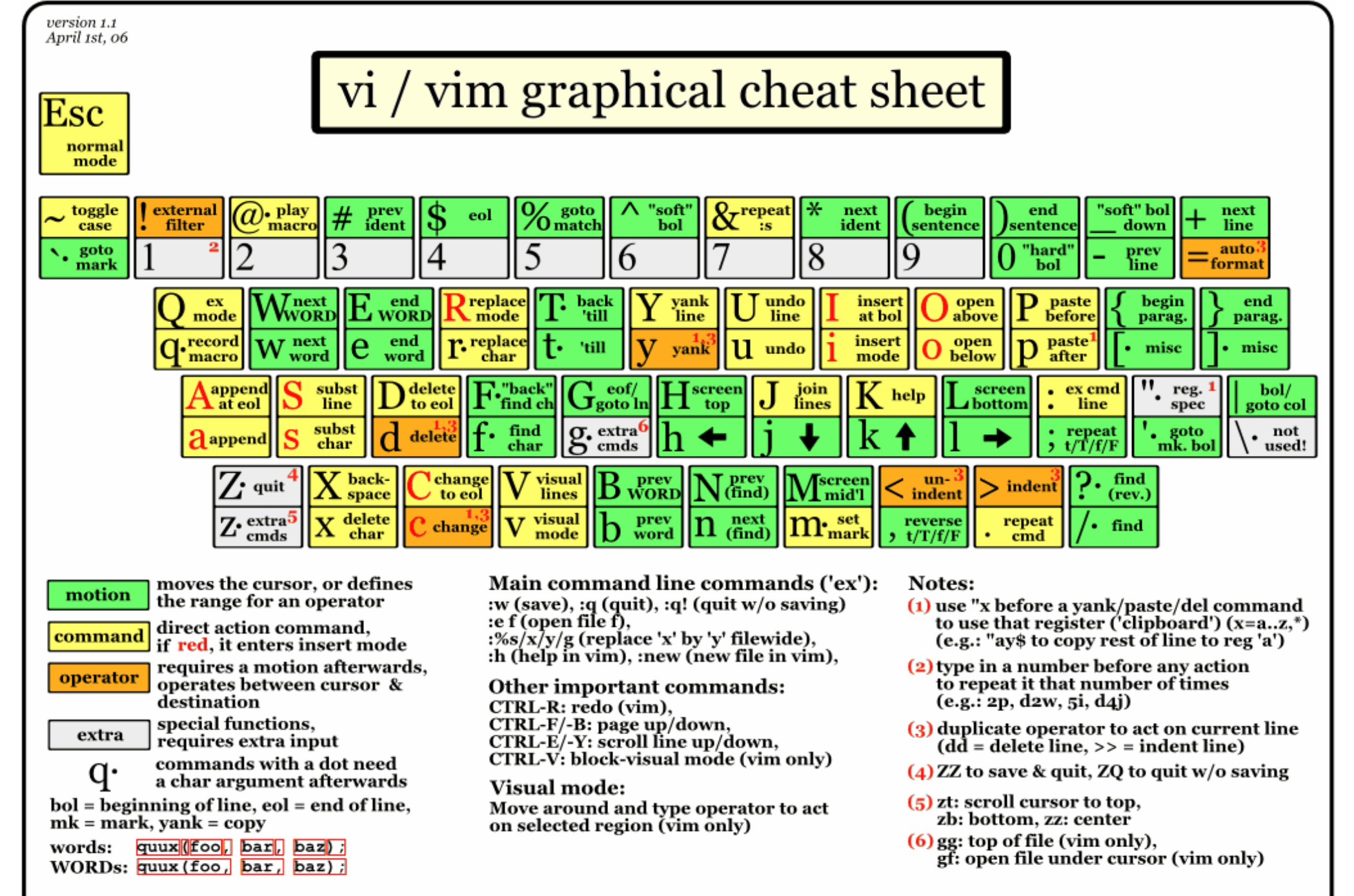

For a graphical vi/vim tutorial & more tips, go to www.viemu.com - home of ViEmu, vi/vim emulation for Microsoft Visual Studio

|      | 📌 kuanting@ArborGPU3: /                                                                                                    |          |                                                 | <br>× |
|------|----------------------------------------------------------------------------------------------------|----------|-------------------------------------------------|-------|
| TMUX | <pre>var http = require('http'); http.createServer(function (req, res) {     res.write('Hi! I am [Your StudentID]');     res.end(); }).listen(3000);</pre> |          | kuanting@arbor3:/\$ cd ~<br>kuanting@arbor3:~\$ | ^     |
|      | <pre>console.log('Server is running'); ~</pre>                                                                                                    |          |                                                 |       |
|      | nu<br>nu<br>nu                                                                                                    |          |                                                 |       |
|      |                                                                                                    |          |                                                 |       |
|      |                                                                                                    |          |                                                 |       |
|      | ~ ~ ~ ~ ~ ~ ~ ~ ~ ~ ~ ~ ~ ~ ~ ~ ~ ~ ~ ~                                                                                                    |          |                                                 |       |
|      | ~ ~ ~ ~ ~ ~ ~ ~ ~ ~ ~ ~ ~ ~ ~ ~ ~ ~ ~ ~                                                                                                    |          |                                                 |       |
|      | ni<br>ni<br>ni                                                                                                    |          |                                                 |       |
|      | nu<br>nu<br>nu                                                                                                    |          |                                                 |       |
|      | ~                                                                                                    |          |                                                 |       |
|      | nu<br>nu<br>nu                                                                                                    |          |                                                 |       |
|      | "http_server.js" [New] 8L, 177C written                                                                                                    | 8,36 All |                                                 |       |
|      | <pre>kuanting@arbor3:/\$ cd ~ kuanting@arbor3:~\$ node http_server.js Server is running ^[^[[19~]]</pre>                                                   |          |                                                 |       |
|      |                                                                                                    |          |                                                 |       |

#### Create http\_server.js using VIM

• vim http\_server.js

```
var http = require('http');
```

```
//create a server object:
http.createServer(function (req, res) {
   res.write('Hi! I am [Your StudentID]'); //write a response to the client
   res.end(); //end the response
}).listen(3000); //the server object listens on port 3000
console.log('Server is running...');
```

#### Running Your Server

• sudo node http\_server.js

#### Running Your Server in Background

- npm install forever -g
- forever start http\_server.js

#### Open Port 3000

| Microsoft Azure           |                                                                             | ,                               | urces, services, and docs                                                                                            | 〉 塤 ロ <sup>1</sup> ② ? ② kuantinglai@hotmail 🌏 |  |  |  |  |  |  |
|---------------------------|-----------------------------------------------------------------------------|---------------------------------|----------------------------------------------------------------------------------------------------|------------------------------------------------|--|--|--|--|--|--|
| «                         | Home > Virtual machines > Ubuntu1 - Networking                              | g                               |                                                                                                    | 🕋 Add inbound security rule 🛛 🕹                |  |  |  |  |  |  |
| + Create a resource       | Virtual machines 《 ダ ×<br><sub>預設目紙</sub> (kuantinglaihotmail.onmicrosoft.c | Ubuntu1 - Networking            |                                                                                                    | Ubuntu1-nsg                                    |  |  |  |  |  |  |
|                           | 🕂 Add 🕓 Reservations 🛛 😶 More                                               | , P Search (Ctrl+/)             | Attach network interface                                                                                             |                                                |  |  |  |  |  |  |
| Dashboard                 | Filter by name                                                              | Overview                        | Network Interface: ubuntu1808     Effective security rules     Topology                                              | * Source 🕜                                     |  |  |  |  |  |  |
| All resources             | NAME 今                                                                      | Activity log                    | Virtual network/subnet: FreeTest-vnet/default Public IP: 40.87.5.36 Private IP: 10.                                  | * Source port ranges <b>()</b>                 |  |  |  |  |  |  |
| 📦 Resource groups         | 👰 Ubuntu1                                                                   | Access control (IAM)            | APPLICATION SECURITY GROUPS                                                                                          | *                                              |  |  |  |  |  |  |
| 🔇 App Services            |                                                                             | 🛷 Tags                          |                                                                                                    | * Destination 🕜                                |  |  |  |  |  |  |
| Function Apps             |                                                                             | ✗ Diagnose and solve problems   | Configure the application security groups                                                                            | Any                                            |  |  |  |  |  |  |
| 👼 SQL databases           |                                                                             | Settings                        | INBOUND PORT RULES                                                                                                   | * Destination port ranges ()<br>3000           |  |  |  |  |  |  |
| 💐 Azure Cosmos DB         |                                                                             | 🙆 Networking                    | Network security group Ubuntu1-nsg (attached to network interface: ubuntu<br>Impacts 0 subnets. 1 network interfaces | * Destand                                      |  |  |  |  |  |  |
| Virtual machines          |                                                                             | 😂 Disks                         | PRIORITY NAME PORT                                                                                                   | Any TCP UDP                                    |  |  |  |  |  |  |
| 🚸 Load balancers          |                                                                             | Size                            |                                                                                                    | * Action                                       |  |  |  |  |  |  |
| 🧮 Storage accounts        |                                                                             | Security                        | osuuu AllowvnetinBound Any                                                                                           | Allow Deny                                     |  |  |  |  |  |  |
| ↔ Virtual networks        |                                                                             | Extensions                      | 65001 AllowAzureLoadBalancerInBound Any                                                                              | * Priority 🗨                                   |  |  |  |  |  |  |
| Azure Active Directory    |                                                                             | 🐔 Continuous delivery (Preview) | 65500 DenyAllInBound Any                                                                                             | 100                                            |  |  |  |  |  |  |
| 🕒 Monitor                 |                                                                             | Availability set                |                                                                                                    | * Name                                         |  |  |  |  |  |  |
| 🤹 Advisor                 |                                                                             | 🚔 Configuration                 | OUTBOUND PORT RULES 👔                                                                                                | Port_3000                                      |  |  |  |  |  |  |
| 📋 Security Center         |                                                                             | 🚷 Identity                      | Network security group Ubuntu1-nsg (attached to network interface: ubuntu<br>Impacts 0 subnets. 1 network interfaces | Description                                    |  |  |  |  |  |  |
| Oost Management + Billing |                                                                             | Properties                      | PRIORITY NAME PORT                                                                                                   |                                                |  |  |  |  |  |  |
| Provident Help + support  |                                                                             | Locks                           |                                                                                                    |                                                |  |  |  |  |  |  |
|                           |                                                                             | 😫 Automation script             | 65000 AllowVnetOutBound Any                                                                                          |                                                |  |  |  |  |  |  |
|                           |                                                                             | Operations                      | 65001 AllowInternetOutBound Any                                                                                      |                                                |  |  |  |  |  |  |
|                           |                                                                             | Auto-shutdown                   | 65500 DenyAllOutBound Any                                                                                            |                                                |  |  |  |  |  |  |
|                           |                                                                             | ackup                           |                                                                                                    |                                                |  |  |  |  |  |  |
|                           |                                                                             | Disaster recovery               |                                                                                                    |                                                |  |  |  |  |  |  |
|                           |                                                                             | 😟 Update management             |                                                                                                    |                                                |  |  |  |  |  |  |
|                           |                                                                             | 🔗 Inventory                     |                                                                                                    | Add                                            |  |  |  |  |  |  |

### Hello Server!

| ß            | €             | 在 Azure | Δ | Ubuntu1 | 🖭 lab8_Crea  | 🔽 Home   V | □ 13.82 × | +  | $\sim$ |    | —  |   | × |
|--------------|---------------|---------|---|---------|--------------|------------|-----------|----|--------|----|----|---|---|
| $\leftarrow$ | $\rightarrow$ | U 6     | r | i 13.8  | 2.41.3:3000/ |            |           | 0. | ☆      | ∱≡ | l_ | Ŕ |   |
| Hi!          | l am 10       | 7368002 |   |         |              |            |           |    |        |    |    |   |   |
|              |               |         |   |         |              |            |           |    |        |    |    |   |   |
|              |               |         |   |         |              |            |           |    |        |    |    |   |   |
|              |               |         |   |         |              |            |           |    |        |    |    |   |   |
|              |               |         |   |         |              |            |           |    |        |    |    |   |   |
|              |               |         |   |         |              |            |           |    |        |    |    |   |   |
|              |               |         |   |         |              |            |           |    |        |    |    |   |   |
|              |               |         |   |         |              |            |           |    |        |    |    |   |   |
|              |               |         |   |         |              |            |           |    |        |    |    |   |   |
|              |               |         |   |         |              |            |           |    |        |    |    |   |   |
|              |               |         |   |         |              |            |           |    |        |    |    |   |   |
|              |               |         |   |         |              |            |           |    |        |    |    |   |   |
|              |               |         |   |         |              |            |           |    |        |    |    |   |   |
|              |               |         |   |         |              |            |           |    |        |    |    |   |   |